## 如何搜尋加拿大進口商

A. 使用 Canadian Importers Database (CID) 搜尋加拿大進口商

步驟1. 請輸入查詢產品之產品名稱或 HS6碼 (以 HS 845710為例),按下 Go

| Search or browse for a                                                           | product - Canadian Importers Database (CID) |
|----------------------------------------------------------------------------------|---------------------------------------------|
|                                                                                  | List by city   List by country   Help       |
| * Enter a product name or HS6 code (required)<br>845710                          | Go                                          |
| <ul> <li>Live animals and animal products</li> <li>Vegetable products</li> </ul> |                                             |
| <ul> <li>Fats, oils, their cleavage products and waxes</li> </ul>                |                                             |

步驟2.按下845710-Machining centres, for working metal 確認

| Results for: 845710 - Canadian Importers Database (CID) |
|---------------------------------------------------------|
| Lie                                                     |
| ► Search for a product                                  |
| 845710 - Machining centres, for working metal           |

# 步驟3. 下載加拿大自全球之進口商資料庫至 Excel

|                                                                                                    |                                                                                             |                                                                                               | ļ                                                                          | list by city   List by countr |
|----------------------------------------------------------------------------------------------------|---------------------------------------------------------------------------------------------|-----------------------------------------------------------------------------------------------|----------------------------------------------------------------------------|-------------------------------|
| Search for a product                                                                                                    |                                                                                             |                                                                                               |                                                                            |                               |
|                                                                                                    |                                                                                             |                                                                                               |                                                                            | Return to search              |
| By countries All countries A                                                                                                    | Il countries (product details)                                                              |                                                                                               |                                                                            |                               |
|                                                                                                    | 9 Maian Canadian intraator                                                                  |                                                                                               |                                                                            |                               |
| Market concentration                                                                                                    | & Major Canadian Importers                                                                  | i                                                                                             |                                                                            |                               |
|                                                                                                    | Market conce                                                                                | entration                                                                                     |                                                                            |                               |
| Number of importers                                                                                                    | Value of imports (\$CDN)                                                                    | Cum                                                                                           | ulative % of impo                                                          | rts                           |
| 3                                                                                                    | 74,813,216                                                                                  | 42.17                                                                                         | 96                                                                         |                               |
| 6                                                                                                    | 109,076,994                                                                                 | 61.48                                                                                         | 96                                                                         |                               |
| 10                                                                                                    | 128,240,458                                                                                 | 72.28                                                                                         | 96                                                                         |                               |
| 16                                                                                                    | 142,483,216                                                                                 | 80.3                                                                                          | %                                                                          |                               |
| All                                                                                                    | 177,413,336                                                                                 | 100.0                                                                                         | 10%                                                                        |                               |
|                                                                                                    |                                                                                             |                                                                                               |                                                                            |                               |
|                                                                                                    |                                                                                             |                                                                                               |                                                                            |                               |
| Display companies with address                                                                                                    | es in:                                                                                      |                                                                                               |                                                                            |                               |
| Display companies with address<br>All Province/Territories                                                                                                    | es in:<br>V Display                                                                         |                                                                                               |                                                                            |                               |
| Display companies with address<br>All Province/Territories                                                                                                    | es in:<br>V Display                                                                         |                                                                                               |                                                                            |                               |
| Display companies with address<br>All Province/Territories                                                                                                    | es in:<br>V Display                                                                         |                                                                                               |                                                                            |                               |
| Display companies with address<br>All Province/Territories<br><u>Export list to excel</u><br>Filter items                                                                                                    | es in:<br>Display Showing 1 to 10 of 18 entries   Show                                      | 10 V entries                                                                                  |                                                                            |                               |
| Display companies with address All Province/Territories  Export list to excel Filter items                                                                                                    | es in:<br>Display<br>Showing 1 to 10 of 16 entries   Show<br>Major Canadian impor           | 10 v entries<br>rters 2 in 2020                                                               |                                                                            | Daniel anda 3 (A)             |
| Display companies with address All Province/Territories  Export list to excel Filter items Company name (alphabetical or                                                                                               | es in:<br>Display<br>Showing 1 to 10 of 18 entries   Show<br>Major Canadian impor<br>der)   | 10 v entries<br>rters 2 in 2020<br>City 1 4                                                   | Province 1                                                                 | Postal code 3                 |
| Display companies with address All Province/Territories  Export list to excel Filter items Company name (alphabetical or ARISS MANUFACTURING                                                                           | es in:<br>Display<br>Showing 1 to 10 of 16 entries   Show<br>Major Canadian impored<br>der) | 10 entries<br>rters 2 in 2020<br>City 14<br>Guelph                                            | Province 1                                                                 | Postal code 3                 |
| Display companies with address All Province/Territories  Export list to excel Filter items Company name (alphabetical or ARISS MANUFACTURING DMG MORI CANADA INC.                                                      | es in:<br>Display Showing 1 to 10 of 18 entries   Show Major Canadian impor der)            | 10 ♥ entries<br>rters 2 in 2020<br>City ↑↓<br>Guelph<br>Mississauga                           | Province 1                                                                 | Postal code 3 1               |
| Display companies with address All Province/Territories  Export list to excel Filter items Company name (alphabetical or ARISS MANUFACTURING DMG MORI CANADA INC. ELLIOTT-MATSUURA CANADA IN                           | es in:<br>Display<br>Showing 1 to 10 of 16 entries   Show<br>Major Canadian impor<br>der)   | 10 entries<br>rters 2 in 2020<br>City 1 4<br>Guelph<br>Mississauga<br>Toronto                 | Province 👔 🌡<br>Ontario<br>Ontario<br>Ontario                              | Postal code 3 1               |
| Display companies with address All Province/Territories  Export list to excel Filter items Company name (alphabetical or ARISS MANUFACTURING DMG MORI CANADA INC. ELLIOTT-MATSUURA CANADA INC. EMEC MACHINE TOOLS INC. | es in:<br>Display Display Showing 1 to 10 of 18 entries Show Major Canadian impor der)      | 10 ♥ entries<br>tters 2 in 2020<br>City ↑↓<br>Guelph<br>Mississauga<br>Toronto<br>Mississauga | Province<br>Ontario<br>Ontario<br>Ontario<br>Ontario<br>Ontario<br>Ontario | Postal code 3 1               |

# 步驟4.或選取 By countries 競爭國家(日本、韓國…等),進一步篩選加拿大潛在買主

|                          |                                              |                       |                | <u>List</u>   | by city   List by country   } |
|--------------------------|----------------------------------------------|-----------------------|----------------|---------------|-------------------------------|
| Search for a product     |                                              |                       |                |               |                               |
|                          |                                              |                       |                |               | Return to search re           |
| y countries              | All countries (product details)              |                       |                |               |                               |
| Countries                | Major Canadian im                            | porters in 2020       | from: Jap      | an            |                               |
| Austria 1                |                                              | Market c              | oncentration   |               |                               |
|                          | Number of importers                          | Value of imports      | (\$CDN)        | Cumulative    | % of imports                  |
| China 1                  | 5                                            | 33,975,000            |                | 80.25%        |                               |
|                          | All                                          | 42,339,000            |                | 100.00%       |                               |
| Czech Republic 1         | Total imports 2<br>Source: Trade Data Online | 42,341,385            |                |               |                               |
| France (incl. Monaco,    | Display companies with add                   | dresses in:           |                |               |                               |
| French Antilles) 1       | All Province/Territories                     | ✓ Display             |                |               |                               |
| Germany 1                | Filter items                                 | Showing 1 to          | 5 of 5 entries | Show 10 🗸     | entries                       |
|                          | м                                            | ajor Canadian importe | ers 🚨 in 20    | 20 from Japan |                               |
| India 🔟                  | Company name (alphabetic                     | al order) 🛉 🖡         | City 🛉 🖡       | Province 🚹    | Postal code 🔮 🚹               |
| Note Cost Mations Office | DMG MORI CANADA INC.                         |                       | Mississauga    | Ontario       | L5T 2J3                       |
| <u>state)</u>            | ELLIOTT-MATSUURA CANA                        | DAINC                 | Toronto        | Ontario       | M8W 2T9                       |
|                          | EMEC MACHINE TOOLS IN                        | с.                    | Mississauga    | Ontario       | L5T 2T3                       |
| Japan                    | MAZAK CORPORATION CA                         | NADA                  | Cambridge      | Ontario       | N3C 4P7                       |
|                          | SINGLE SOURCE TECHNO                         | LOGIES - CANADA, ULC  | Pelee Island   | Ontario       | NOR 1L0                       |
| Korea, South             |                                              | 1                     | 4              |               |                               |
|                          |                                              |                       |                |               |                               |

### 步驟5.搜尋加拿大公司名址等連絡資訊

·CANADA'S BUSINESS REGISTRIES (加拿大政府官方商業登記查詢,例如:輸入 ELLIOTT-MATSUURA CANADA INC,將顯示公司註冊統一編號及營運狀況等資訊。)

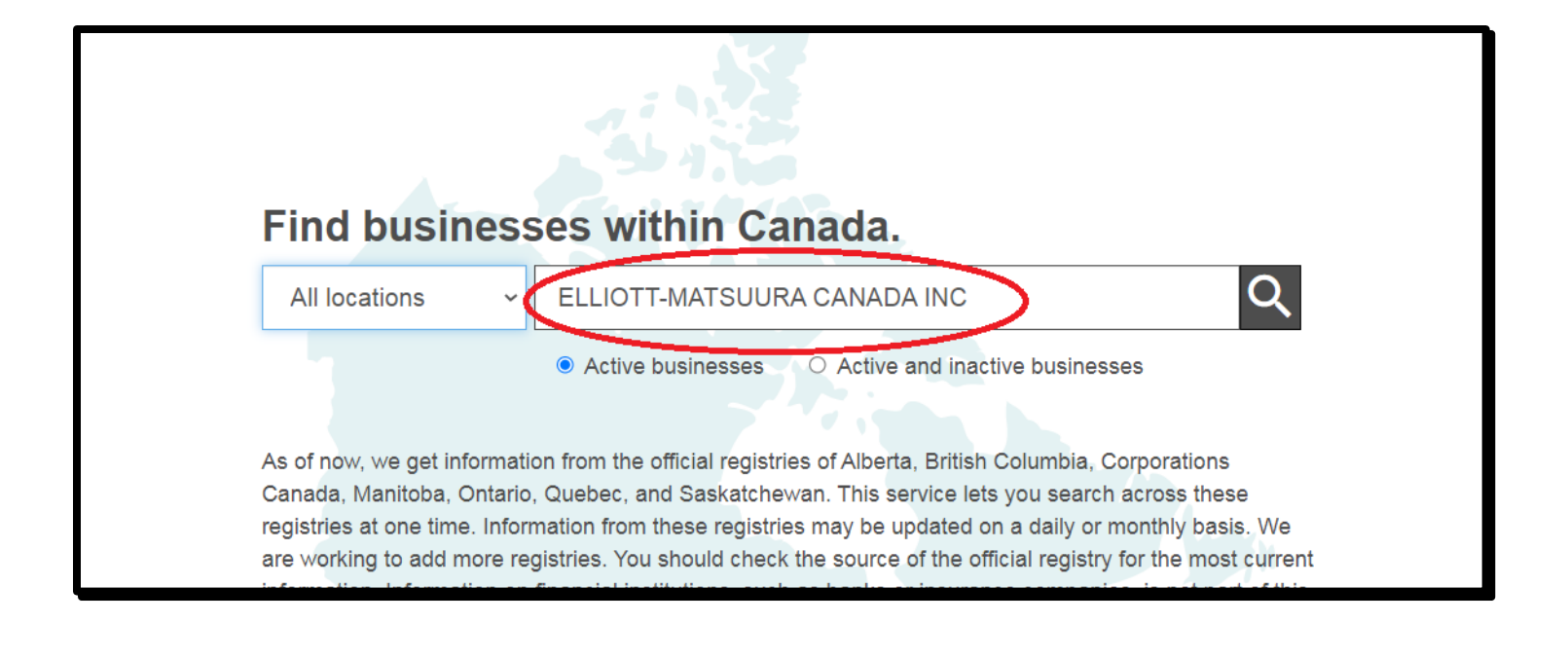

| CANADA'S<br>BUSINESS REGISTRIES                                                                                                    | NADA'S JSINESS REGISTRIES All locations ~ ELLIOTT-MATSUURA CANADA INC |        |                                       |                                                    |             |   |
|----------------------------------------------------------------------------------------------------|-----------------------------------------------------------------------|--------|---------------------------------------|----------------------------------------------------|-------------|---|
|                                                                                                    |                                                                       |        | <ul> <li>Active businesses</li> </ul> | <ul> <li>Active and inactive businesses</li> </ul> |             |   |
| 1 result                                                                                                    |                                                                       |        |                                       |                                                    |             |   |
| Sort by Relevance ~                                                                                                    |                                                                       |        |                                       |                                                    | Results 1-1 | 1 |
| ELLIOTT-MATSUURA CAN,<br>Business Number (BN): 101614766<br>Registry ID: 2420911<br>Registered Office Location: TORONTO,<br>Status: Active<br>Status Notes: -<br>Business Type: Business Corporation<br>Created: 1989-01-01<br>For the complete profile, go to the offici | ADA INC.<br>Ontario                                                   | earch. | for a Federal Corporation             | – Corporations Canada &                            |             |   |
| We also found <u>extra-provincial registrat</u>                                                                                                    | ion information from                                                  | 1:     |                                       |                                                    |             |   |

<sup>·</sup>鄧白氏 Dun & Bradstreet 公司資料庫 (例如:輸入 DMG MORI CANADA INC.,顯示

公司基本資料及連絡方式等資訊。)

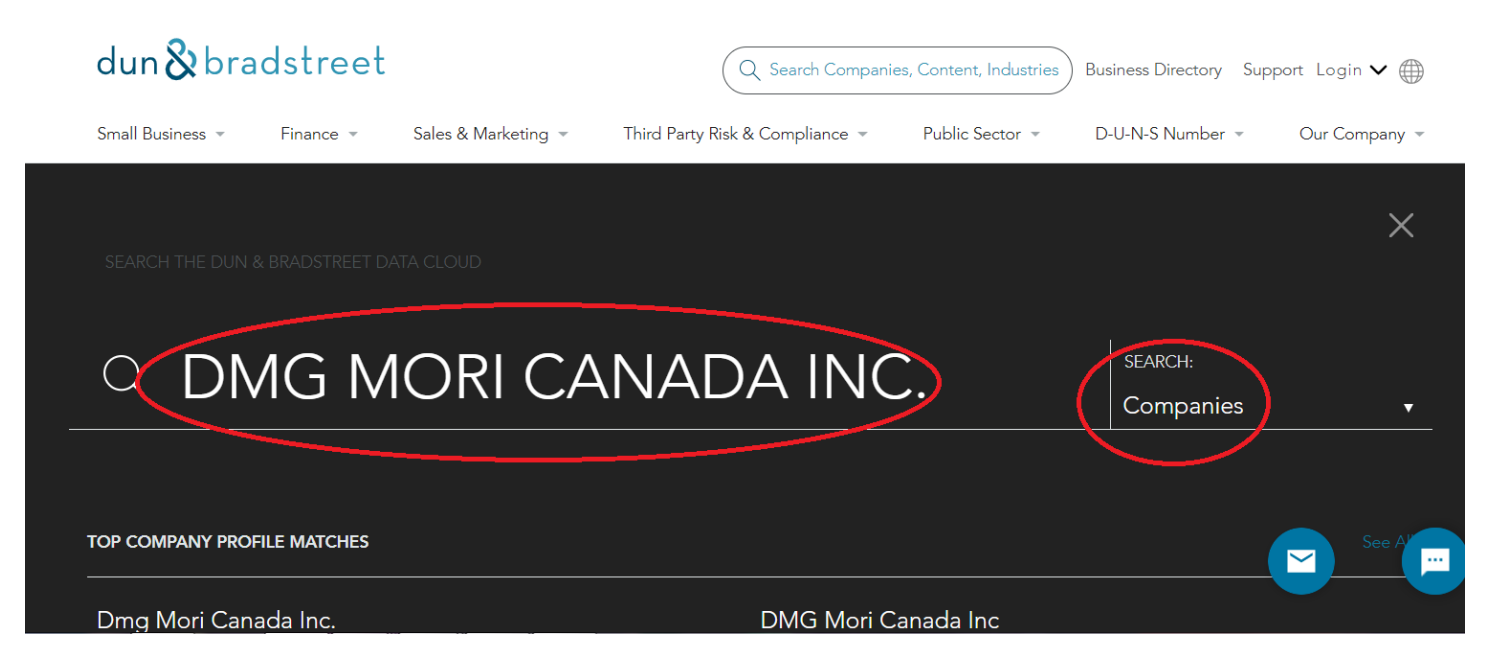

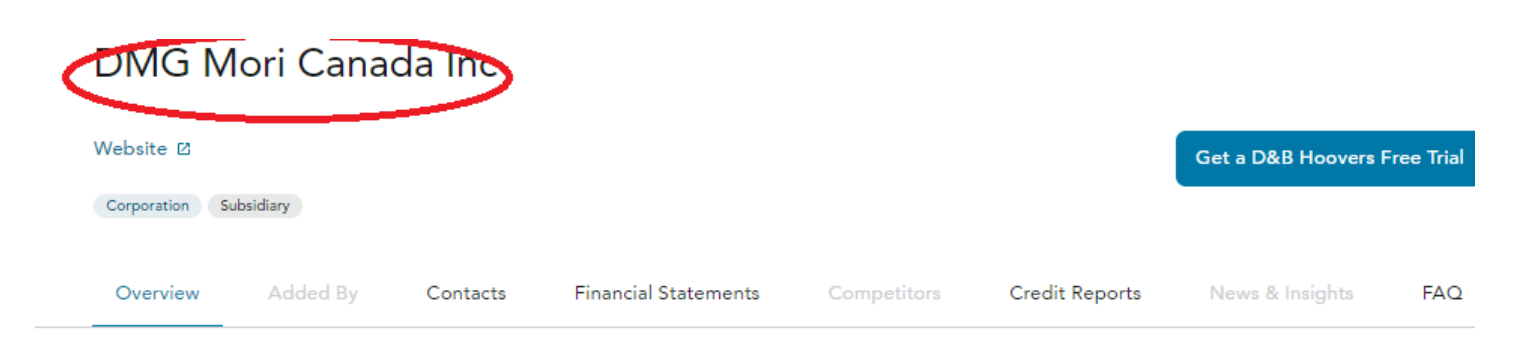

#### Overview

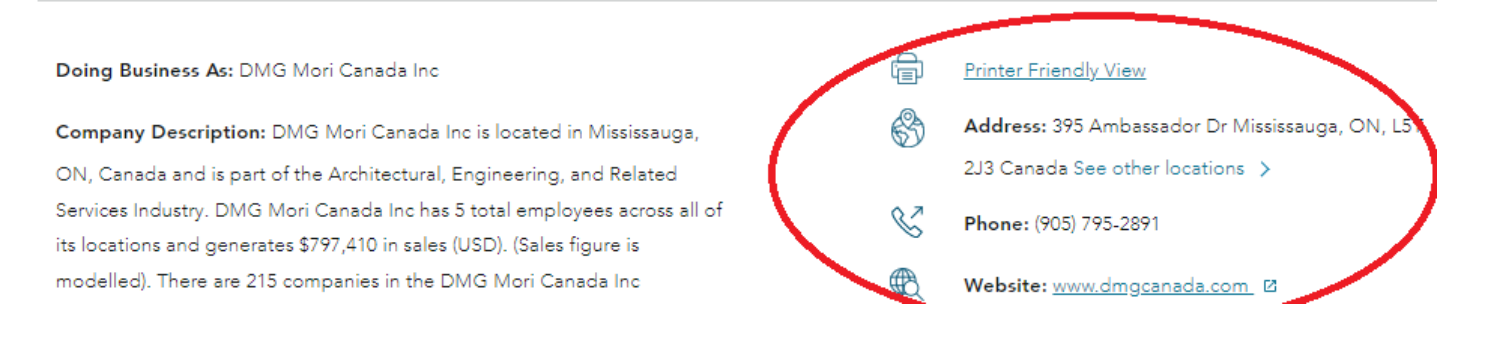

# B. 使用 International Trade Centre 資料庫搜尋加 拿大進口商

#### 步驟1.申請免費註冊帳號登入

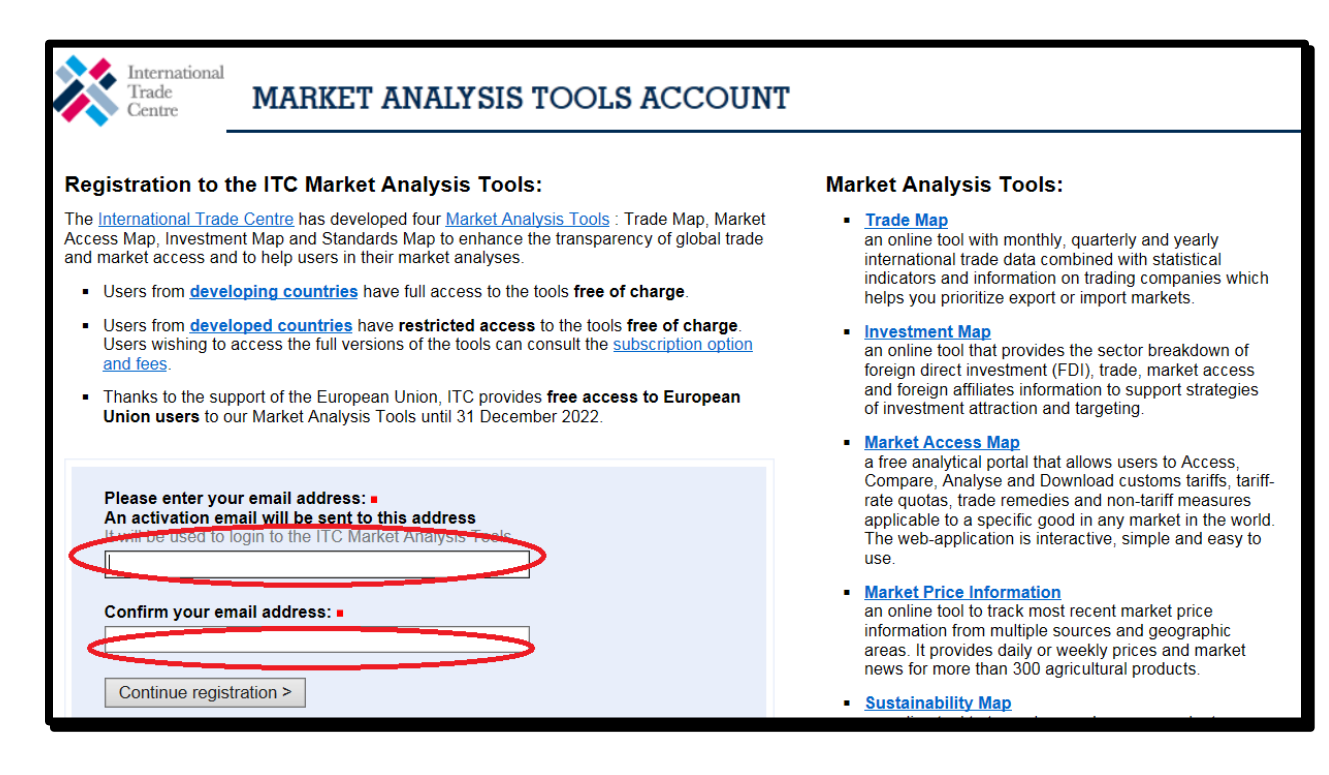

步驟2.請選取 Product HS6、Importer 、Canada,最後按下 Companies 確認

| 🔆 ITC                                                                                   | TRADE<br>Trade statistics for in<br>Monthly, quarterly an<br>etc.                                                                                                    | MAP<br>ernational busi<br>d yearly trade da                         | ness development<br>ata. Import & export v                                  | alues, volumes, growt                             | h rates, market shares,                                                                        |
|-----------------------------------------------------------------------------------------|----------------------------------------------------------------------------------------------------|---------------------------------------------------------------------|-----------------------------------------------------------------------------|---------------------------------------------------|------------------------------------------------------------------------------------------------|
| Home & Search                                                                           | Data Availability Referen                                                                                                    | ce Material                                                         | Other ITC Tools                                                             | More                                              | Mrs. Joyce Shih 👻 English 👻                                                                    |
| Trade Map provides<br>competitive markets<br>Trade Map covers 2<br>available from the n | a - in the form of tables, grass, as well as a directory of 220 countries and territorie nost aggregated level to the standard sector and the sector and the sector and the sector and the sector as a sector as a sector a | aphs and map<br>importing and<br>s and 5300 pi<br>e tariff line lev | es - indicators on e<br>exporting compar<br>roducts of the Harr<br>rel.     | xport performance,<br>nies.<br>nonized System. Tł | international demand, alternative markets and ne monthly, quarterly and yearly trade flows are |
| Service Product                                                                         | ● Single ○ Group                                                                                                    | Imports 1                                                           | chining centres for wo                                                      | king metal                                        | 🔍 🗙 i Advanced search                                                                          |
| $\smile$                                                                                | ● Country ○ Region                                                                                                    | Canada                                                              |                                                                             |                                                   | ✓ X i                                                                                          |
|                                                                                         | ● Partner ○ Region                                                                                                    | Please enter                                                        | a country/territory or r                                                    | egion name (optional)                             | $\checkmark$ × i                                                                               |
|                                                                                         | Trade Indicators Yea                                                                                                    | rly Time Series                                                     | Quarterly Time                                                              | Series Monthly                                    | Time Series Companies                                                                          |
| Share of expo<br>Importing<br>Product: 845710 - Ma                                      | orting markets in 2020<br>country: Canada<br>achining centres for working<br>metal                                                                                                    | Product:                                                            | Supplying markets<br>Importing country: (<br>845710 - Machining co<br>metal | in 2020<br>Canada<br>entres for working           | National demand and international supply in 2020<br>Importing country: Canada                  |

步驟3.即可下載加拿大進口商名錄檔案

List of importing companies in Canada for the following product Product category : Machine tools, metal-cutting, and parts, nspf

| Table Graph Map / Companies                              |                                                      |                               |                |              |  |  |
|----------------------------------------------------------|------------------------------------------------------|-------------------------------|----------------|--------------|--|--|
| Download 🖾 👿 🖹 🔹 Rows per page   Default (25 per page) 🗸 |                                                      |                               |                |              |  |  |
| 1234                                                     |                                                      |                               |                |              |  |  |
| <u>Company name</u> ▲                                    | Number of product<br>or service<br>categories traded | <u>Number of</u><br>employees | <u>Country</u> | <u>City</u>  |  |  |
| <u>383565 Ontario Inc - Rotoflex Tooling, Div</u><br>Of  | 2                                                    | 116                           | Canada         | Mississauga  |  |  |
| 531433 Ontario Inc - R & F Precision Tool                | 2                                                    | 12                            | Canada         | Brantford    |  |  |
| 7871155 Canada Ltd - Cuttermasters                       | 1                                                    | 4                             | Canada         | Ottawa       |  |  |
| 977255 Ontario Inc - Nortec Industries                   | 2                                                    | 3                             | Canada         | Oakville     |  |  |
| Accurate Gundrilling Inc                                 | 2                                                    | 5                             | Canada         | Brampton     |  |  |
| Adel Automation Inc                                      | 5                                                    | 2                             | Canada         | Thornhill    |  |  |
| Alco Inc - Alco                                          | 4                                                    | 350                           | Canada         | Edmonton     |  |  |
| All Tool Manufacturing Inc                               | 1                                                    | 31                            | Canada         | Hamilton     |  |  |
| Ateliers de Sous Traitance C. G. Inc, Les                | 3                                                    | 1                             | Canada         | Saint-Jérôme |  |  |
| AV & R Vision & Robotiques Inc                           | 5                                                    | 45                            | Canada         | Montréal     |  |  |
| AV & R Vision & Robotiques Inc                           | 5                                                    | 80                            | Canada         | Saint-Bruno  |  |  |
| Axiom Group Inc                                          | 3                                                    | 140                           | Canada         | Aurora       |  |  |
| B. & R. Machine Co. Limited                              | 3                                                    | 50                            | Canada         | Mississauga  |  |  |
| Barath Accurate Tooling Inc - B B Accurate<br>Tooling    | 2                                                    | 3                             | Canada         | Pickering    |  |  |
| Boss Tooling Inc                                         | 2                                                    | 10                            | Canada         | Tillsonburg  |  |  |

# 步驟4.篩選加拿大潛在買主

|                                                          | Company profile 🛛 😪 🖬 🖉                                                                        |              |
|----------------------------------------------------------|------------------------------------------------------------------------------------------------|--------------|
|                                                          | All Tool Manufacturing Inc                                                                     | parts, nspf  |
| Table Gra                                                | Location                                                                                       |              |
| Download: 💌 📝 📄 🛛 🚒                                      | Country : Canada<br>City : Hamilton                                                            |              |
|                                                          | Contact                                                                                        |              |
| Company name                                             | Website :                                                                                      |              |
| <u>383565 Ontario Inc - Rotoflex <sup>-</sup><br/>Of</u> | Phone :+1905782752<br>Fax :+19055610699<br>Eventives : Corden Viles (President & Beard Member) | Mississauga  |
| 531433 Ontario Inc - R & F Pre                           | Executives : Gordon viles (President & Board Wember)                                           | Brantford    |
| 7871155 Canada Ltd - Cutterm                             | Additionnal Information                                                                        | Ottawa       |
| 977255 Ontario Inc - Nortec In                           | Turnover : 4954360 CAD                                                                         | Oakville     |
| Accurate Gundrilling Inc                                 | Number of employees : 31                                                                       | Brampton     |
| Adel Automation Inc                                      |                                                                                                | Thornhill    |
| Alco Inc - Alco                                          | Product or service categories traded by the company                                            | Edmonton     |
| All Tool Manufacturing Inc                               | Product or service category=                                                                   | Hamilton     |
| Ateliers de Sous Traitance C. C                          | Sources: Dup & Bradstreet                                                                      | Saint-Jérôme |
| AV & R Vision & Robotiques In                            |                                                                                                | Montréal     |
| AV & R Vision & Robotiques In                            |                                                                                                | Saint-Bruno  |
| Axiom Group Inc                                          |                                                                                                | Aurora       |
| B. & R. Machine Co. Limited                              |                                                                                                | Mississauga  |
| Barath Accurate Tooling Inc - B<br>Tooling               |                                                                                                | Pickering    |
| Boss Tooling Inc                                         |                                                                                                | Tillsonburg  |